# Program na správu turnaja

V nasledujúcom návode si predstavíme program Sport Software od Ottmar Kraemer-Fuhrmann.

1/26

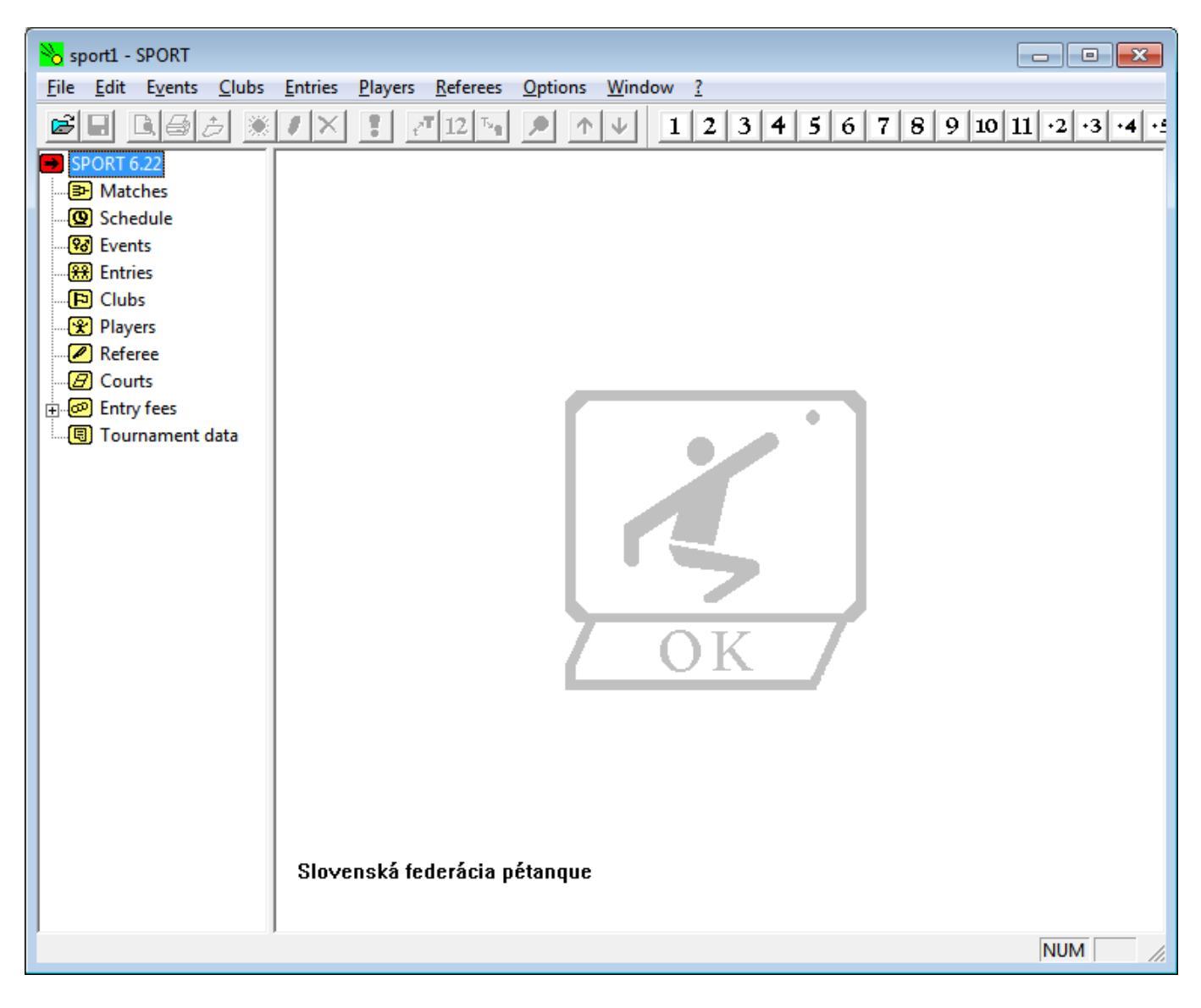

## Inštalácia

Pre získanie inštalačných súborov a licencie SFP prosím kontaktujte prezidenta SFP

Vybrať English a kliknúť na Next

| 弱 SPORT setup                                                                                                    | ×      |
|----------------------------------------------------------------------------------------------------|--------|
|                                                                                                    | ] 🗶 🗕  |
| Choose installation language:                                                                                                    |        |
| Danish (Denmark)<br>Dutch (Netherlands)<br>English (United States)<br>French (France)<br>German (Germany)<br>Spanish (Spain, International Sort) |        |
| Ghost Installer Wizard                                                                                                    | Cancel |

## Kliknúť na **Next**

| B SPORT setup                                                                                                    |  |  |
|----------------------------------------------------------------------------------------------------|--|--|
| Welcome to the Installation Wizard                                                                                                    |  |  |
| Welcome to the SPORT Setup program. This program will install SPORT on your computer.                                                                                                    |  |  |
| It is strongly recommended that you exit all Windows programs before running this Setup<br>program. Click Cancel to quit Setup and close any programs you have running. Click Next to<br>continue with the Setup program. |  |  |
| WARNING: This program is protected by copyright law and international treaties.                                                                                                    |  |  |
| Unauthorized reproduction or distribution of this program, or any portion of it, may result in<br>severe civil and criminal penalties, and will be prosecuted to the maximum extent possible<br>under law.                |  |  |
|                                                                                                    |  |  |
| Ghost Installer Wizard                                                                                                    |  |  |
| < Back Next> Cancel                                                                                                    |  |  |

Vložiť inštalačné heslo ( súčasť emailu ) a Next.

#### 2024/10/03 22:16

| 部 SPORT setup<br>Password Required |                     |
|------------------------------------|---------------------|
| Enter installation executed        |                     |
| Enter Instaliation password:       |                     |
| — Ghost Installer Wizard ————      | < Back Next> Cancel |

Vybrať inštalačnú cestu ( nie je nutné ) a kliknúť na **Next** 

| BPORT setup                                                                                                    |                                                          |
|----------------------------------------------------------------------------------------------------|----------------------------------------------------------|
| Pestination Folder                                                                                             | 4 🖁 🤿 🏄 🕵 🏷                                              |
| Select the destination folder where you war<br>click Browse, and select another folder.<br>Installation folder | nt to install SPORT. To install to a different location, |
| C:\Program Files (x86)\SPORT624                                                                                | Browse                                                   |
| — Ghost Installer Wizard —                                                                                     | < Back Next > Cancel                                     |

Kliknúť na **Next** 

Last update: 2021/06/09 15:54

| SPORT setup                                                     |                                                 |
|-----------------------------------------------------------------|-------------------------------------------------|
| Ready to Install the Program                                    |                                                 |
|                                                                 |                                                 |
| You are now ready to install SPORT.                             |                                                 |
| Press the Next button to begin the installation<br>information. | or the Back button to re-enter the installation |
|                                                                 |                                                 |
| — Ghost Installer Wizard —                                      |                                                 |
|                                                                 | < Back Next > Cancel                            |

## Kliknúť na **Finish**

| 弱 SPORT setup                                                                            | ×   |
|------------------------------------------------------------------------------------------|-----|
|                                                                                          | ••• |
|                                                                                          |     |
| SPDRT has been successfully installed.<br>Press the Finish button to exit Setup program. |     |
| V Run SPORT                                                                              |     |
|                                                                                          |     |
| Ghost Installer Wizard                                                                   |     |
| Finish                                                                                   | ן כ |

## Prvé spustenie

Kliknúť na britskú vlajku

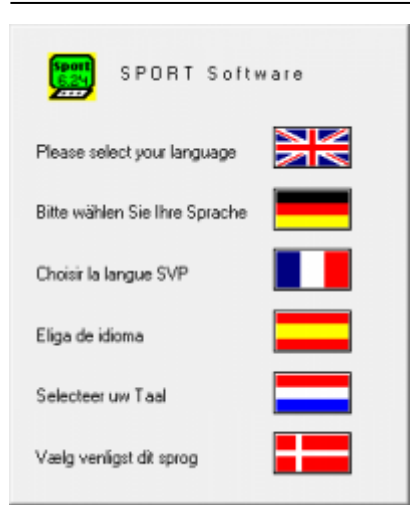

#### Vybrať šport Pétanque

| SPORT                 |                |
|-----------------------|----------------|
| Please sele           | ect your sport |
| Pétanque              | •              |
| Sport<br>6.24<br>2000 | OK             |

V prípade, že si program žiada licenčný klúč, treba ho vložiť ( súčasť emailu )

## Úvodné nastavenia

Tieto nastavenia sa robia iba raz a budú zachované počas ďalšieho používania programu.

V ľavom panely najskôr nastavíme Tournament data:

- Automatic save (sec): 300 = ako často si bude program automaticky ukladať dáta
- Number of courts: = celkový počet dostupných ihrísk ( nemusí byť presný, lepšie viac )
- Referee: None = nepodstatný parameter
- Court number selection: automatically by SPORT = ihriská sa budú prideľovať náhodne
- Entry numbers: No = nepodstatný parameter
- Entry fee per player: 0.00 = nepodstatný parameter
- Pause display: Longest = nepodstatný parameter
- Sport: Pétanque

| <mark>%</mark> sport1 - SPORT                   |                                                  |                         |                     |
|-------------------------------------------------|--------------------------------------------------|-------------------------|---------------------|
| <u>File E</u> dit E <u>v</u> ents <u>C</u> lubs | <u>Entries</u> Players <u>R</u> eferees <u>C</u> | <u>Options Window ?</u> |                     |
| <b>6 .</b> L <i>5 .</i> .                       | /×: 12 %                                         | ↑ ↓ 1 2 3 4 5           | 6 7 8 9 10 11 2 3 4 |
| SPORT 6.22                                      | Options                                          |                         |                     |
| Matches                                         | File name                                        |                         |                     |
| Events                                          | Second save file                                 |                         |                     |
| VNZ 2x2 swiss                                   | Name                                             |                         |                     |
|                                                 | Language                                         | English                 |                     |
| Players                                         | Automatic save (sec)                             | 300                     |                     |
| Referee                                         | Number of courts                                 | 50                      |                     |
| Courts                                          | Referee                                          | None                    |                     |
| Tournament data                                 | Court number selection                           | automatically by SPORT  |                     |
|                                                 | Entry numbers                                    | No                      |                     |
|                                                 | Entry fees per player                            | 0.00                    |                     |
|                                                 | Pause display                                    | Longest                 |                     |
|                                                 | Sport                                            | Pétanque                |                     |
|                                                 |                                                  |                         |                     |
|                                                 |                                                  |                         |                     |
|                                                 |                                                  |                         |                     |
|                                                 |                                                  |                         |                     |
|                                                 |                                                  |                         |                     |
|                                                 |                                                  |                         |                     |
|                                                 |                                                  |                         |                     |
|                                                 |                                                  |                         |                     |
|                                                 |                                                  |                         |                     |
|                                                 | ,                                                |                         | NUM //              |

Následne v hornom menu skontrolujeme/nastavíme **Points per won match**, **Ranking criteria** a **Separator** 

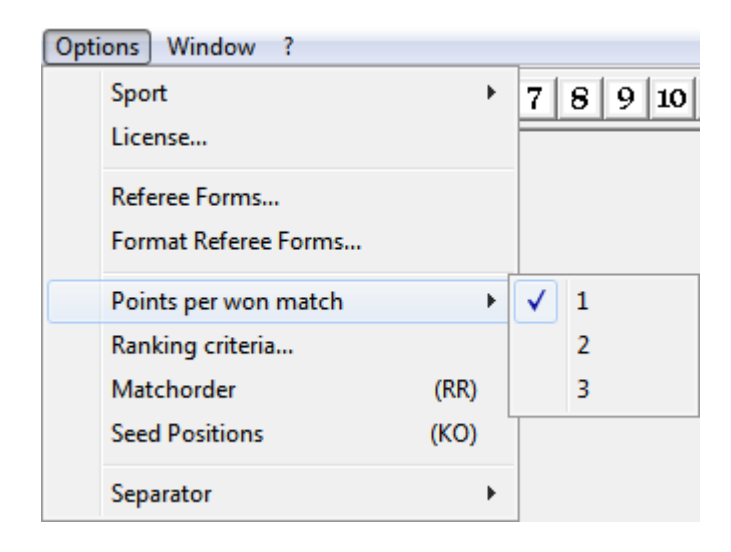

|                          | Sort criteria |      |        |       |
|--------------------------|---------------|------|--------|-------|
| Criterium                | Priority      |      |        | 1     |
| Games - Difference       | 1             |      |        |       |
| Games - Won              | 2             |      |        |       |
| Games - Quotient         | 3             |      |        |       |
| -                        | 4             |      |        |       |
| -                        | 5             |      |        |       |
| -<br>Points - Difference | 7             |      |        |       |
| Points - Won             | ,<br>8        |      |        |       |
| Points - Quotient        | 9             |      |        |       |
| Sport<br>6.22            | OK            |      | Cancel |       |
| Options Window           | ?             |      | _      |       |
| Sport                    |               | ×    | 789    | 10 11 |
| License                  |               |      |        |       |
| Referee Forms.           |               |      |        |       |
| Format Referee           | Forms         |      | _      |       |
| Points per won           | match         | +    |        |       |
| Ranking criteria         | l             |      |        |       |
| Matchorder               |               | (RR) |        |       |
| Seed Positions           |               | (KO) |        |       |
| Separator                |               | ×    | #      |       |
| n automatically t        | N SPORT       |      | ✓ ;    |       |
| No                       |               |      | ТАВ    |       |

Nastavenia sú hotové a budú zachované aj po vypnutí programu.

## Vedenie turnaja

Budeme potrebovať nainštalovaný program SPORT a štartovú listinu hráčov z portal.sfp.sk.

## Vytvorenie turnaja / Event

V menu vyberieme **Events** ⇒ **New...** a vyplníme:

- Name: = názov turnaja
- Players per Entry:
  - 1 = jednotlivci
  - $\circ$  2 = dvojice
  - $\circ$  3 = trojice
  - 4 = trojice s nahradnikom
- **Gender:** = pohlavie
  - Any = zmiešaný turnaj, netreba špecifikovať presne
- Tournament system: = systém turnaja
  - **Round Robin** = klasické skupiny každý s každým
  - Elimination system = KO/play-off
  - Super Melee = systém super melee ( iba na nebodované turnaje)
  - Swiss ladder system = swiss/švajčiar
  - **Poule system** = skupiny na 2 prehry
  - Round system = systém podľa počtu kôl ( nepoužívame )
- Points per Game:
  - 99 = špecialna voľba pre turnaje hrané na limit, definuje, že turnaj môže skončiť rôznym výsledkom ( nehrá sa na presný počet bodov )
- Seed Mode (Elimination): nasadenie do turnaja
  - Seed by strength = vždy použiť nasadenie na základe sily ( informácie prídu z portálu )
- Entry fee: = štartovné
- First Lane = definovanie prvého ihriska
- Last Lane = definovanie posledného ihriska
- **Entries** = počet prihlásených tímov
- State = status turnaja

#### Dodatočné parametre pre SWISS

| Event                   |                            |
|-------------------------|----------------------------|
| Name                    | SWISS                      |
| Players per entry       | 2                          |
| Gender                  | Any                        |
| Tournament system       | Swiss ladder system        |
| Points per Game         | 99                         |
| Seed Mode (Elimination) | Seed by strength           |
| Entry fee               | 5.00                       |
| First Lane              | 1                          |
| Last Lane               | 24                         |
| Entries                 | 0                          |
| State                   | Boarding                   |
| Number of rounds        | 3                          |
| Ranking mode            | FBHN (Fine-Buchholznumber) |
| Score of byes           | 13:7                       |

• Number of rounds = počet kôl swiss turnaja ( pre turnaje SFP treba pozreť do

)

- Ranking mode = vždy používame FBHN (Fine-Buchholznumber)
- Score of byes = skóre pri kontumačnej výhre
  - 13:7 = používame štandardné skóre

#### Dodatočné parametre pre KO

| Event                   |                    |
|-------------------------|--------------------|
| Name                    | КО                 |
| Players per entry       | 2                  |
| Gender                  | Any                |
| Tournament system       | Elimination system |
| Points per Game         | 99                 |
| Seed Mode (Elimination) | Seed by strength   |
| Entry fee               | 5.00               |
| First Lane              | 1                  |
| Last Lane               | 24                 |
| Entries                 | 0                  |
| State                   | Boarding           |
| Elimination mode        | Single Elimination |
| Play for 3. rank?       | Yes                |

- Elimination mode = single pre štandardné KO, double pre dvojité KO
- Play for 3.rank = či sa bude hrať o 3.miesto

#### Dodatočné parametre pre SKUPINY KK

| Event                   |                    |
|-------------------------|--------------------|
| Name                    | SKUPINY KK         |
| Players per entry       | 2                  |
| Gender                  | Any                |
| Tournament system       | Round-robin system |
| Points per Game         | 99                 |
| Seed Mode (Elimination) | Seed by strength   |
| Entry fee               | 5.00               |
| First Lane              | 1                  |
| Last Lane               | 24                 |
| Entries                 | 0                  |
| State                   | Boarding           |
| Number of Groups        | 8                  |
| Two rounds              | No                 |

 Number of Groups = počet skupín ( pre turnaje SFP treba pozrieť do tabuľky

)

• Two rounds = dvojkolové skupiny ( zvyčajne dávame No )

#### Dodatočné parametre pre SKUPINY na 2 prehry (POULES)

| Event                   |                  |
|-------------------------|------------------|
| Name                    | POULES           |
| Players per entry       | 2                |
| Gender                  | Any              |
| Tournament system       | Poule system     |
| Points per Game         | 99               |
| Seed Mode (Elimination) | Seed by strength |
| Entry fee               | 5.00             |
| First Lane              | 1                |
| Last Lane               | 24               |
| Entries                 | 0                |
| State                   | Boarding         |

- žiadne ďalšie parametre, počet skupín je závislý od programu SPORT
- môže nám vzniknúť tzv. deravý pavúk

Príklad ako vyplniť údaje o turnaji hraným Swiss systémom:

| <mark>%</mark> sport1 - SPORT                                           |                         |                            |                   |  |  |
|-------------------------------------------------------------------------|-------------------------|----------------------------|-------------------|--|--|
| <u>File Edit Events Clubs Entries Players Referees Options Window ?</u> |                         |                            |                   |  |  |
| <b>e i le</b> j 🔅                                                       | / 🗙 🚦 🎢 12 😼 🏓          | <u> </u>                   | 8 9 10 11 2 3 4 5 |  |  |
| SPORT 6.22                                                              | Event                   |                            |                   |  |  |
| Matches                                                                 | Name                    | VNZ 2x2 swiss              |                   |  |  |
| Events                                                                  | Players per entry       | 2                          |                   |  |  |
| VNZ 2x2 swiss                                                           | Gender                  | Any                        |                   |  |  |
| 🕀 🎛 Entries                                                             | Tournament system       | Swiss ladder system        |                   |  |  |
| Clubs                                                                   | Points per set          | 99                         |                   |  |  |
|                                                                         | Seed Mode (Elimination) | Seed by strength           |                   |  |  |
| - B Courts                                                              | Entry fee               | 9.00                       |                   |  |  |
| Entry fees                                                              | First Lane              | 1                          |                   |  |  |
| 📖 🖲 Tournament data                                                     | Last Lane               | 26                         |                   |  |  |
|                                                                         | Entries                 | 0                          |                   |  |  |
|                                                                         | State                   | Boarding                   |                   |  |  |
|                                                                         | Number of rounds        | 3                          |                   |  |  |
|                                                                         | Ranking mode            | FBHN (Fine-Buchholznumber) |                   |  |  |
|                                                                         | Score of byes           | 13:7                       |                   |  |  |
|                                                                         |                         |                            |                   |  |  |
|                                                                         |                         |                            |                   |  |  |
|                                                                         |                         |                            |                   |  |  |
|                                                                         |                         |                            |                   |  |  |
|                                                                         |                         |                            |                   |  |  |
|                                                                         |                         |                            |                   |  |  |
|                                                                         |                         |                            |                   |  |  |
|                                                                         |                         |                            |                   |  |  |
|                                                                         | 1                       |                            | NUM //            |  |  |

Program Vás pravdepodobne vyzve k prvotnému uloženiu. Vyberte teda cestu, kde chcete súbory ukladať. Podľa prvotného nastavenia sa bude vaša práca automaticky ukladať. Pre istotu si po každom dôležitom kroku, svoju pracu uložte pomocou horného menu **File ⇒ Save** 

## Zoznam tímov na portáli SFP

Na stránke portal.sfp.sk si treba nájsť príslušný turnaj v Kalendári a v menu zvoliť možnosť **Stiahnuť do programu**. Výsledkom je CSV súbor na vašom disku.

| E Tímy + Registrovať tím 👤 Voľní hráči 🛓 Systém 🗭 Diskusia 🕦 🔮 |
|----------------------------------------------------------------|

Vždy treba mať aktuálnu verziu programu SPORT! ( aktuálne v6.25 ) V programe zistíte číslo verzie v ľavom hornom rohu pod menu.

| 🗞 sport1 - SPORT           |     |  |  |  |  |
|----------------------------|-----|--|--|--|--|
| <u>File Edit Events Cl</u> | ubs |  |  |  |  |
| <b>6 6</b> 6               | ۲   |  |  |  |  |
| SPORT 6.25                 |     |  |  |  |  |
| Matches                    |     |  |  |  |  |
| Schedule                   |     |  |  |  |  |
| Events                     |     |  |  |  |  |

## Import tímov do turnaja

V menu vyberieme **Entries** ⇒ **Import...** a zvolíme súbor, ktorý sme stiahli z portálu.

| Entr | ies Players Refer | ees Optio |
|------|-------------------|-----------|
|      | New               |           |
|      | New (per Scanner) |           |
|      | Edit              |           |
|      | Delete            |           |
|      | Import            |           |
|      | Export            |           |
|      | Print             |           |
|      | Transfer          |           |

| Nopen                                         | <b>—</b> ——————————————————————————————————— |
|-----------------------------------------------|----------------------------------------------|
| Look in: 🚺 08-vnz-2x2 💌                       | ⇐ 🛍 📸 🖬 ◄                                    |
| Name                                          | Date modified Ty                             |
| vtedy-na-zapade-2x2                           | 6/25/2015 11:24 AM M                         |
|                                               |                                              |
|                                               | · · · ·                                      |
| File <u>n</u> ame: vtedy-na-zapade-2x2        | <u>O</u> pen                                 |
| Files of type: Comma Separated Values (*.csv) | Cancel                                       |

V ľavom menu v položke **Entries** je možné vidieť zoznam hráčov a ich nasadenie **SEED**.

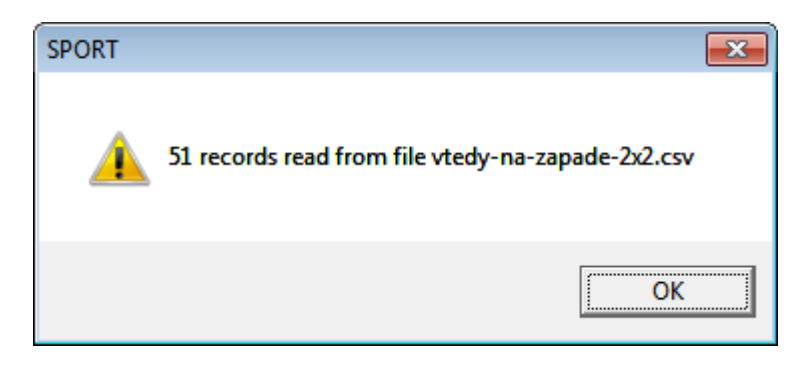

| Nnz-2x2 - SPORT                        |                          |                      |                        |                    |           | ×   |
|----------------------------------------|--------------------------|----------------------|------------------------|--------------------|-----------|-----|
| <u>File Edit Ev</u> ents <u>C</u> lubs | Entries Players Referees | Options Window ?     |                        |                    |           |     |
|                                        |                          |                      |                        |                    | 1 - 1     |     |
|                                        | 🖉 👗 🚺 7 🛰                |                      | 2 3 4 5 6 7            | 8 9 10 11 2        | • • 3 • 4 | • • |
| SPORT 6.22                             | Pseudonym                | Name 1               | Name 2                 | Club               | Seed      |     |
| B Matcher                              | 1 BAKYTA RADOVAN         | BAKYTA, Radovan      | PITONAK, Martin        | SPIDERS            |           |     |
| a matches                              | 2 BODNAR ERIK            | LUDVIK, Dominik      | BODNAR, Erik           | ZILPEK             | 12        | 1   |
| Schedule                               | 3 CERNAK MIROSLAV        | CERNAK, Miroslav     | SYKORA, Tomas          | KPPS               | 14        | 1   |
| Events                                 | 4 CIK MARIAN             | CIK, Marian          | SLECHTA, Patrik        | JEWEL / SLOVAKIA   |           |     |
| VNZ 2x2 swiss                          | 5 CIKOVA ZDENKA          | SIAZIK, Vladimir     | CIKOVA, Zdenka         | JEWEL              |           |     |
|                                        | 6 DUBAN JAN              | JURANOVA, Andrea     | DUBAN, Jan             | MOPED / LABOULE    | 23        |     |
|                                        | 7 DZURIK MICHAL          | BUGAI, Dmytro        | DZURIK, Michal         | UKRAINE / PREMIER  |           |     |
| ····· 😁 VNZ 2x2 swiss                  | 8 FRATRIC ANDREJ         | STOWASSEROVA, Vanda  | FRATRIC, Andrej        | HOHENLOHE          | 24        |     |
| 🗄 🕞 Clubs                              | 9 GASPERAK JAROSLAV      | SEDLACEK, Viktor     | GASPERAK, Jaroslav     | SLOVAKIA           |           |     |
| Havers                                 | 10 GAZDIK JAN            | GAZDIK, Jan          | NIKBAKHT, Samira       | CAP / IRAN         |           |     |
|                                        | 11 GAZO RICHARD          | SEDIVY, Tomas        | GAZO, Richard          | SLOPAK / HOHENLOHE | 13        |     |
| Kereree                                | 12 HROTEK DANIEL         | HROTEK, Daniel       | BLAHUSIAK, Patrik      | ZILPEK             | 20        |     |
| Courts                                 | 13 HULMAN LUBOS          | KLUCARIK, Karol      | HULMAN, Lubos          | SLOVAKIA           |           |     |
| Entry fees                             | 14 JAKABOVIC LUBOMIR     | LAUKO, Jan           | JAKABOVIC, Lubomir     | SLOVAKIA           |           |     |
| Tournament data                        | 15 KARACSONY JOZEF       | JAJCAJOVA, Maria     | KARAC SONY, Jozef      | SLOPAK             | 10        |     |
| i oumament data                        | 16 KARCOLOVA MIRIAM      | KARCOLOVA, Miriam    | BOHDAN, Denis          | PAF                |           |     |
|                                        | 17 KRAJCOVICOVA KATARIN  | A KADLECIKOVA, Ivica | KRAJCOVICOVA, Katarina | UNIVERZUM / KLAP   | 8         |     |
|                                        | 18 KRCHNAKOVA ETELA      | CHALUPCIK, Jozef     | KRCHNAKOVA, Etela      | ZILPEK / SLOPAK    | 7         |     |
|                                        | 19 KUCAK RUDOLF          | KUCAK, Rudolf        | KUCAKOVA, Miriam       | SLOVAKIA           |           |     |
|                                        | 20 KUCAK SAMUEL          | KUCAK, Samuel        | SLANINAK, Michal       | SLOVAKIA           |           |     |
|                                        | 21 LATKA ADRIAN          | PETREK, David        | LATKA, Adrian          | SLOVAKIA           |           |     |
| [                                      | 22 MAJERCIK ANTON        | MAJERCIK, Anton      | MICHALKA, Vladimir     | GULIVER            | 3         |     |
| [                                      | 23 MELUS MATEJ           | BELLOVA, Simona      | MELUS, Matej           | ZILPEK / KPPS      | 5         |     |
|                                        | 24 MELUSOVA ZUZANA       | MELUSOVA, Margareta  | MELUSOVA, Zuzana       | KPPS               |           |     |
|                                        | 25 PLACKO ZDENEK         | PLACKO, Zdenek       | PLACKOVA, Silvia       | GULIVER            |           |     |
|                                        | 26 RYBAR ALOJZ           | RYBAR, Alojz         | IZSO, Roman            | SLOPAK             | 6         |     |
|                                        | 27 SEBO MARIAN           | SEBO, Marian         | ZAVADZANOVA, Lucia     | SLOVAKIA           |           |     |
|                                        | 28 SEDLACEK IVAN         | SEDLACEK, Ivan       | SEDLACEKOVA, Zuzana    | SLOVAKIA           |           |     |
|                                        | 29 SEDLACEK PETER        | SEDLACEK, Peter      | DENEKAMP, Joop         | CAP / NETHERLANDS  |           |     |
| I I                                    | 30 SEDLACEKOVA ALZBETA   | STEFANIK, Jakub      | SEDLACEKOVA, Alzbeta   | SLOVAKIA           |           |     |
| I I                                    | 31 SEMAN STANISLAV       | TOMANOVA, Blanka     | SEMAN, Stanislav       | SLOPAK             | 15        |     |
| I I                                    | 32 SEVCEK MARTIN         | SEVCEK, Martin       | VALENTOVA, Lenka       | CAP                | 18        |     |
| I I                                    | 33 SIMKOVA MARIA         | GAJDOSOVA, Katarina  | SIMKOVA, Maria         | KLAP               | 9         |     |
| I I                                    | 34 SKORUPA MILAN         | SKORUPA, Milan       | VOLARIK, Jozef         | GULIVER / SLOPAK   | 22        |     |
|                                        | 35 SKOTNICKY OLIVER      | SKOTNICKY. Oliver    | SLANINAKOVA. Ivana     | SLOVAKIA           |           |     |
|                                        |                          |                      |                        |                    |           |     |
|                                        |                          |                      |                        | NU                 | M         | 1   |

Nezabudnite skontrolovať stlpec SEED, prípadne upravte, ak nastali zmeny pri rannej registrácii.

## Začiatok turnaja

Ak máme správne vyplnené údaje o turnaji a zároveň pripravený zoznam tímov, môžeme turnaj začať. Treba sa v ľavom menu nastaviť na turnaj v sekcii **Events** a z horného menu vybrať **Events** ⇒ **Start**.

Mal by sa zobraziť sumár o našom turnaji, ak všetko sedí, tak dáme **OK**.

| ~                |                     |
|------------------|---------------------|
| SPORT            | <b>—</b> ×          |
| Are all          | data correct?       |
| Name             | VNZ 2x2 swiss       |
| Draw mode        | Swiss ladder system |
| Entries          | 51                  |
| Seeded           | 26                  |
|                  |                     |
| Points per set   | 99                  |
| Number of rounds | 3                   |
| Spott<br>6.22    | OK Cancel           |

V prípade, že máme nepárny počet štartujúcich tímov, program vyberie tím, ktorý bude mať pauzu v prvom kole. Dialogové okno je treba potvrdiť, **YES**.

| SPORT                                          | ×            |
|------------------------------------------------|--------------|
| Shall LATKA ADRIAN get the bye position in the | first round? |
| <u>Y</u> es <u>N</u> o                         | Cancel       |

## Priebeh turnaja

Po začiatku turnaja máme hneď nalosované aj prvé kolo turnaja. V ľavom menu sekcia **Matches** obsahuje formulár pre zapisovanie výsledkov ( názov turnaja ), výsledky jednotlivých kôl ( **Round 1, Round 2, ..., All Rounds** ) a aktuálne celkové poradie **Ranking**.

| 🗞 vnz-2x2 - SPORT                                                       |       |      |                       |                     |    |          |         |
|-------------------------------------------------------------------------|-------|------|-----------------------|---------------------|----|----------|---------|
| <u>File Edit Events Clubs Entries Players Referees Options Window ?</u> |       |      |                       |                     |    |          |         |
| <b>e i l j</b> »                                                        | 1×    | T,   | 8 18 🔎 🛧 🗸 🕽          | 234567              | 89 | 10 11 ·2 | •3 •4 • |
| SPORT 6.22                                                              | Match | Lane | Runn                  | ning                |    | Time     | Round   |
|                                                                         | 1     | 18   | VOLARIK MICHAL        | SEDLACEK PETER      | :  | 0        | 1       |
| VNZ 2x2 swiss                                                           | 2     | 24   | STANO MICHAL          | SEBO MARIAN         | :  | 0        |         |
| Bound 1                                                                 | 3     | 15   | MAJERCIK ANTON        | GAZDIK JAN          | :  | 0        |         |
|                                                                         | 4     | 1    | SNOPOVA MARTINA       | KARCOLOVA MIRIAM    | :  | 0        |         |
|                                                                         | 5     | 17   | MELUS MATEJ           | GASPERAK JAROSLAV   | :  | 0        |         |
|                                                                         | 6     | 21   | RYBAR ALOJZ           | SKOTNICKY OLIVER    | :  | 0        |         |
| Schedule                                                                | 7     | 7    | KRCHNAKOVA ETELA      | BAKYTA RADOVAN      | :  | 0        |         |
| Events                                                                  | 8     | 16   | KRAJCOVICOVA KATARINA | HULMAN LUBOS        | :  | 0        |         |
| WNZ 2x2 swiss                                                           | 9     | 14   | SIMKOVA MARIA         | SEDLACEKOVA ALZBETA | :  | 0        |         |
| Entries                                                                 | 10    | 26   | KARAC SONY JOZEF      | KUCAK SAMUEL        | :  | 0        |         |
| VNZ 2x2 swiss                                                           | 11    | 2    | SOBOLIC MICHAL        | STEFANIK VLADIMIR   | :  | 0        |         |
|                                                                         | 12    | 25   | BODNAR ERIK           | STARKBAUEROVA MARIA | :  | 0        |         |
| Players                                                                 | 13    | 23   | GAZO RICHARD          | VOJTUS MATUS        | :  | 0        |         |
| Referen                                                                 | 14    | 13   | CERNAK MIROSLAV       | DZURIK MICHAL       | :  | 0        |         |
|                                                                         | 15    | 8    | SEMAN STANISLAV       | CIKOVA ZDENKA       | :  | 0        |         |
| Courts                                                                  | 16    | 9    | SZABO MILAN           | JAKABOVIC LUBOMIR   | :  | 0        |         |
|                                                                         | 17    | 11   | SOBOLIC MAREK         | SEDLACEK IVAN       | :  | 0        |         |
| 🔤 Tournament data                                                       | 18    | 3    | SEVCEK MARTIN         | SVECOVA SONA        | :  | 0        |         |
|                                                                         | 19    | 20   | SURINOVA TIMEA        | PLACKO ZDENEK       | :  | 0        |         |
|                                                                         | 20    | 5    | HROTEK DANIEL         | MELUSOVA ZUZANA     | :  | 0        |         |
|                                                                         | 21    | 19   | SOBOLIC MILAN         | SURIN IGOR          | :  | 0        |         |
|                                                                         | 22    | 6    | SKORUPA MILAN         | KUCAK RUDOLF        | :  | 0        |         |
|                                                                         | 23    | 22   | DUBAN JAN             | CIK MARIAN          | :  | 0        |         |
|                                                                         | 24    | 10   | FRATRIC ANDREJ        | TOMKA LUKAS         | :  | 0        |         |
|                                                                         | 25    | 4    | VOLCEK IGOR           | VODOVA JANA         | :  | 0        |         |
|                                                                         | Match |      | Rea                   | dv                  |    | Break    | Round   |
|                                                                         | Match |      | Bloc                  | ked                 |    | Break    | Round   |
|                                                                         |       |      |                       |                     |    |          |         |
| · · · · · · · · · · · · · · · · · · ·                                   |       |      |                       |                     |    |          | · · ·   |
|                                                                         |       |      |                       |                     |    |          |         |

Výsledky sa zapisujú do zelených polí a po potvrdení výsledku, daný zápas zmizne. Je možné ho dohľadať v zozname zápasov daného kola.

Prosím, vždy si nechajte jeden výsledok nenapísany, aby ste si mohli prekontrolovať výsledky daného kola, a až keď všetko sedí vpíšte posledný výsledok. Program totiž po nahodní výsledku posledného kola, automaticky nalosuju kolo nasledujúce.

Program losuje ďaľšie kolo automaticky, po zadaní posledného výsledku!

#### Časový odhad turnaja

V programe je možné si vyrátať a navrhnúť časový harmonogram turnaja. V ľavom menu je sekcia **Schedule**, kde je možné dať každému kolu celkový čas a tým vytvoriť harmonogram turnaja.

| 🂫 vnz-2x2 - SPORT                      |                           |                    |                     |                  |            |                  |               |
|----------------------------------------|---------------------------|--------------------|---------------------|------------------|------------|------------------|---------------|
| <u>File Edit Ev</u> ents <u>C</u> lubs | <u>Entries</u> <u>P</u> I | ayers <u>R</u> efe | rees <u>O</u> ption | ıs <u>W</u> indo | w <u>?</u> |                  |               |
| <b>e i d d d d</b>                     |                           | <b>1</b> 2         | ™8                  | ↑ ↓              | 12         | 3 4 5 6 7 8 9 10 | 11 ·2 ·3 ·4 · |
| SPORT 6.22                             | Round                     | Games              | Date                | Time             | 75         |                  |               |
| □ → ➡ Matches                          | VNZ 2x2                   | swiss              |                     |                  | 75         |                  |               |
| Round 1                                | 1                         | 1 - 25             | 25.06.20            | 09:00            | 25         |                  |               |
| All Rounds                             | 2                         | 26 - 50            | 25.06.20            | 10:20            | 25         | -                |               |
| Ranking                                | 3                         | 51 - 75            | 25.06.20            | 11:40            | 25         | -                |               |
| Schedule                               |                           |                    |                     |                  |            | ]                |               |
| VNZ 2x2 swiss                          |                           |                    |                     |                  |            |                  |               |
| Entries                                |                           |                    |                     |                  |            |                  |               |
| VNZ 2x2 swiss                          |                           |                    |                     |                  |            |                  |               |
| E Clubs                                |                           |                    |                     |                  |            |                  |               |
|                                        |                           |                    |                     |                  |            |                  |               |
| Courts                                 |                           |                    |                     |                  |            |                  |               |
| Entry fees                             |                           |                    |                     |                  |            |                  |               |
| 🛄 Tournament data                      |                           |                    |                     |                  |            |                  |               |
|                                        |                           |                    |                     |                  |            |                  |               |
|                                        |                           |                    |                     |                  |            |                  |               |
|                                        |                           |                    |                     |                  |            |                  |               |
|                                        |                           |                    |                     |                  |            |                  |               |
|                                        |                           |                    |                     |                  |            |                  |               |
|                                        |                           |                    |                     |                  |            |                  |               |
|                                        |                           |                    |                     |                  |            |                  |               |
|                                        |                           |                    |                     |                  |            |                  |               |
|                                        |                           |                    |                     |                  |            |                  |               |
|                                        |                           |                    |                     |                  |            |                  | NUM //        |

| SPORT         |               | <b>—</b> × |
|---------------|---------------|------------|
|               | Schedule      |            |
| Event         | VNZ 2x2 swiss |            |
| Round         | 1             |            |
| - Start       |               |            |
| Date          | 25 . 6        | 2015       |
| Time          | 9 : 0         |            |
| Update follow | ing rounds?   | V          |
| Minutes betwe | een rounds    | 80         |
| Spott<br>6.22 | ОК            | Cancel     |

### Obmedzenie ihrísk

Ak chcete v priebehu turnaja niektoré ihriská vynechať ( napr. z dôvodu väčšieho množstva vody ), tak v ľavom menu je položka **Courts**. V zelenom poli môžete nastaviť **State** ⇒ **Blocked** pre vyradenie ihriska pri losovaní ďaľšieho kola.

| 🂫 vnz-2x2 - SPORT                      |                                                                         |                       |                            |         |               | • •     |
|----------------------------------------|-------------------------------------------------------------------------|-----------------------|----------------------------|---------|---------------|---------|
| <u>File Edit Ev</u> ents <u>C</u> lubs | <u>File Edit Events Clubs Entries Players Referees Options Window ?</u> |                       |                            |         |               |         |
| e 🖬 🖪 🖨 🥭 🚿                            |                                                                         |                       | $  \psi     1   2   3   4$ | 5 6     | 7 8 9 10 11 🗙 | -3 -4 - |
|                                        |                                                                         |                       |                            | -111    |               |         |
|                                        |                                                                         |                       |                            |         |               |         |
| SPORT 6.22                             |                                                                         | Home                  | Guest                      | State   |               | *       |
| Hatches                                | 1                                                                       | SNOPOVA MARTINA       | KARCOLOVA MIRIAM           |         |               |         |
| VNZ 2x2 swiss                          | 2                                                                       | SOBOLIC MICHAL        | STEFANIK VLADIMIR          |         |               |         |
| Bound 1                                | 3                                                                       | SEVCEK MARTIN         | SVECOVA SONA               |         |               |         |
|                                        | 4                                                                       | VOLCEK IGOR           | VODOVA JANA                |         |               |         |
|                                        | 5                                                                       | HROTEK DANIEL         | MELUSOVA ZUZANA            |         |               |         |
| Kanking                                | 6                                                                       | SKORUPA MILAN         | KUCAK RUDOLF               |         | 1             |         |
|                                        | 7                                                                       | KRCHNAKOVA ETELA      | BAKYTA RADOVAN             |         | 1             |         |
| Schedule                               | 8                                                                       | SEMAN STANISLAV       | CIKOVA ZDENKA              |         |               |         |
| Events                                 | 9                                                                       | SZABO MILAN           | JAKABOVIC LUBOMIR          |         |               | E       |
| 🕀 🙀 Entries                            | 10                                                                      | FRATRIC ANDREJ        | TOMKA LUKAS                |         |               |         |
|                                        | 11                                                                      | SOBOLIC MAREK         | SEDLACEK IVAN              |         |               |         |
|                                        | 12                                                                      |                       |                            | Blocked |               |         |
|                                        | 13                                                                      | CERNAK MIROSLAV       | DZURIK MICHAL              |         |               |         |
| Keferee                                | 14                                                                      | SIMKOVA MARIA         | SEDLACEKOVA ALZBETA        |         |               |         |
| Courts                                 | 15                                                                      | MAJERCIK ANTON        | GAZDIK JAN                 |         |               |         |
| 🕂 🐵 Entry fees                         | 16                                                                      | KRAJCOVICOVA KATARINA | HULMAN LUBOS               |         |               |         |
| 🛄 Tournament data                      | 17                                                                      | MELUS MATEJ           | GASPERAK JAROSLAV          |         |               |         |
|                                        | 18                                                                      | VOLARIK MICHAL        | SEDLACEK PETER             |         |               |         |
|                                        | 19                                                                      | SOBOLIC MILAN         | SURIN IGOR                 |         |               |         |
|                                        | 20                                                                      | SURINOVA TIMEA        | PLACKO ZDENEK              |         |               |         |
|                                        | 21                                                                      | RYBAR ALOJZ           | SKOTNICKY OLIVER           |         |               |         |
|                                        | 22                                                                      | DUBAN JAN             | CIK MARIAN                 |         |               |         |
|                                        | 23                                                                      | GAZO RICHARD          | VOJTUS MATUS               |         |               |         |
|                                        | 24                                                                      | STANO MICHAL          | SEBO MARIAN                |         |               |         |
|                                        | 25                                                                      | BODNAR ERIK           | STARKBAUEROVA MARIA        |         |               |         |
|                                        | 26                                                                      | KARACSONY JOZEF       | KUCAK SAMUEL               |         |               |         |
|                                        | 27                                                                      |                       |                            |         |               |         |
|                                        | 28                                                                      |                       |                            |         |               |         |
|                                        | 29                                                                      |                       |                            |         |               |         |
| 1                                      |                                                                         |                       | 1                          |         | 1             |         |
|                                        |                                                                         |                       |                            |         | NUN           | 1 //    |

### **Play-off**

Keď skončíme základnú časť turnaja, vznikne nám celkové poradie tímov **Ranking**. Môžeme ho vytlačiť pre hráčov.

| 🗞 vnz-2x2 - SPORT                      |                                                                                                    |                       |       |     |      |         |            |          |
|----------------------------------------|----------------------------------------------------------------------------------------------------|-----------------------|-------|-----|------|---------|------------|----------|
| <u>File Edit Ev</u> ents <u>C</u> lubs | <u>File Edit Ev</u> ents <u>Clubs</u> Entries <u>P</u> layers <u>R</u> eferees <u>O</u> ptions <u>W</u> indow <u>?</u> |                       |       |     |      |         |            |          |
|                                        |                                                                                                    |                       |       |     |      |         |            |          |
|                                        | 5 6 7                                                                                                    | 7 8 9 10 11 12        |       |     |      |         |            |          |
| SPORT 6.22                             | Rank                                                                                                    | Pseudonym             | Score | BHN | fBHN | Games   | Points Bye | <u>^</u> |
| Matches                                | 1.                                                                                                    | MELUS MATEJ           | 0     | 0   | 0    | 0:0 INF | 0:0        |          |
| VNZ 2x2 swiss                          |                                                                                                    | SEDLACEK IVAN         | 0     | 0   | 0    | 0:0 INF | 0:0        |          |
| Round 1                                |                                                                                                    | HROTEK DANIEL         | 0     | 0   | 0    | 0:0 INF | 0:0        |          |
| All Rounds                             |                                                                                                    | KARCOLOVA MIRIAM      | 0     | 0   | 0    | 0:0 INF | 0:0        |          |
| Ranking                                |                                                                                                    | SVECOVA SONA          | 0     | 0   | 0    | 0:0 INF | 0:0        |          |
| Schedule                               |                                                                                                    | BAKYTA RADOVAN        | 0     | 0   | 0    | 0:0 INF | 0:0        | Ξ        |
| VN7 2x2 swiss                          |                                                                                                    | SOBOLIC MAREK         | 0     | 0   | 0    | 0:0 INF | 0:0        |          |
| VINZ ZXZ SWISS                         |                                                                                                    | DUBAN JAN             | 0     | 0   | 0    | 0:0 INF | 0:0        |          |
| VNZ 2v2 swiss                          |                                                                                                    | MELUSOVA ZUZANA       | 0     | 0   | 0    | 0:0 INF | 0:0        |          |
|                                        |                                                                                                    | VOJTUS MATUS          | 0     | 0   | 0    | 0:0 INF | 0:0        |          |
|                                        |                                                                                                    | SOBOLIC MILAN         | 0     | 0   | 0    | 0:0 INF | 0:0        |          |
| Referee                                |                                                                                                    | KUCAK SAMUEL          | 0     | 0   | 0    | 0:0 INF | 0:0        |          |
| B Courts                               |                                                                                                    | GASPERAK JAROSLAV     | 0     | 0   | 0    | 0:0 INF | 0:0        |          |
| ⊕ 🙆 Entry fees                         |                                                                                                    | BODNAR ERIK           | 0     | 0   | 0    | 0:0 INF | 0:0        |          |
| Tournament data                        |                                                                                                    | JAKABOVIC LUBOMIR     | 0     | 0   | 0    | 0:0 INF | 0:0        |          |
|                                        |                                                                                                    | SURINOVA TIMEA        | 0     | 0   | 0    | 0:0 INF | 0:0        |          |
|                                        |                                                                                                    | MAJERCIK ANTON        | 0     | 0   | 0    | 0:0 INF | 0:0        |          |
|                                        |                                                                                                    | SIMKOVA MARIA         | 0     | 0   | 0    | 0:0 INF | 0:0        |          |
|                                        |                                                                                                    | VOLARIK MICHAL        | 0     | 0   | 0    | 0:0 INF | 0:0        |          |
|                                        |                                                                                                    | GAZO RICHARD          | 0     | 0   | 0    | 0:0 INF | 0:0        |          |
|                                        |                                                                                                    | STANO MICHAL          | 0     | 0   | 0    | 0:0 INF | 0:0        |          |
|                                        |                                                                                                    | SOBOLIC MICHAL        | 0     | 0   | 0    | 0:0 INF | 0:0        |          |
|                                        |                                                                                                    | SZABO MILAN           | 0     | 0   | 0    | 0:0 INF | 0:0        |          |
|                                        |                                                                                                    | STEFANIK VLADIMIR     | 0     | 0   | 0    | 0:0 INF | 0:0        |          |
|                                        | 1                                                                                                    | SEDI ACEKOVA AI 7BETA | 0     | 0   | 0    | 0.0 INF | 0-0        | •        |
|                                        |                                                                                                    |                       |       |     |      |         | NUM        | 11.      |

Pre ďaľšie pokračovanie je nutné vytvoriť nový turnaj/**Event**, ktorý sa bude hrať systémom **Elimination**. Preštudujte si koľko tímov postupuje v nasledujúcich dokumentoch.

- SWISS + KO
- SKUPINY KK + KO
- SKUPINY na 2 prehry
  - z každej skupiny postupujú práve 2 tímy
  - môže vzniknúť deravý pavúk KO

Pribudli nám nové možnosti nastavenia:

- Elimination mode
  - single = znamená klasické play-off / KO
  - double = znamená double KO
- Play for 3.rank = či hrať o 3.miesto

| Nnz-2x2 - SPORT               |                                                          |                               |                          |
|-------------------------------|----------------------------------------------------------|-------------------------------|--------------------------|
| <u>File Edit Events Clubs</u> | <u>Entries</u> <u>Players</u> <u>R</u> eferees <u>Op</u> | tions <u>W</u> indow <u>?</u> |                          |
| <b>68 8 8 8 8</b>             | / X : 7 12 T g                                           | 12345                         | 6 7 8 9 10 11 -2 -3 -4 - |
|                               |                                                          |                               |                          |
| SPORT 6.22                    | Event                                                    |                               |                          |
| Matches                       | Name                                                     | VNZ 2x2 ko                    |                          |
|                               | Players per entry                                        | 2                             |                          |
| Events                        | Gender                                                   | Any                           |                          |
| VNZ 2x2 swiss                 | Tournament system                                        | Elimination system            |                          |
| Entries                       | Points per set                                           | 99                            |                          |
| VNZ 2x2 swiss                 | Seed Mode (Elimination)                                  | Seed by strength              |                          |
| VNZ 2x2 ko                    | Entry fee                                                | 0.00                          |                          |
|                               | First Lane                                               | 1                             |                          |
| Players     Referee           | Last Lane                                                | 16                            |                          |
| Courts                        | Entries                                                  | 0                             |                          |
| Entry fees                    | State                                                    | Boarding                      |                          |
| 🛄 Tournament data             | Elimination mode                                         | Single Elimination            |                          |
|                               | Play for 3. rank?                                        | Yes                           |                          |
|                               |                                                          |                               |                          |
|                               |                                                          |                               |                          |
|                               |                                                          |                               |                          |
|                               |                                                          |                               |                          |
|                               |                                                          |                               |                          |
|                               |                                                          |                               |                          |
|                               |                                                          |                               |                          |
|                               | ,                                                        |                               | NUM                      |

Pre získanie tímov, ktoré budú hrať play-off nám turnaj umožňuje presunúť tímy medzi turnajmi. Treba zvoliť z horného menu **Entries** ⇒ **Transfer** a správne zvoliť zdrojový turnaj, cieľový turnaj a škálu hráčov, ktorých chceme presunúť.

| Entr | ies | Players    | Referees | Optior |
|------|-----|------------|----------|--------|
|      | Ne  | w          |          |        |
|      | Ne  | w (per Sca | anner)   |        |
|      | Edi | it         |          |        |
|      | De  | lete       |          |        |
|      | Im  | port       |          |        |
|      | Exp | oort       |          |        |
|      | Pri | nt         |          |        |
|      | Tra | ansfer     |          |        |

V našom príklade postupuje najlepšia 32ka do play-off.

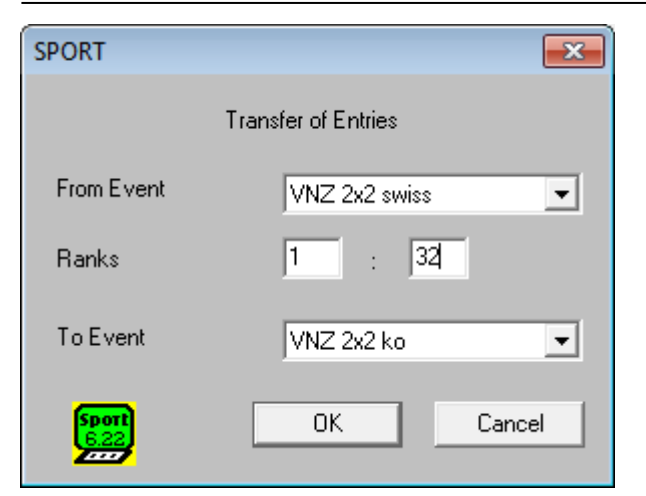

#### Bolo pridaných 32 tímov:

| SPORT 💽                | Ì |
|------------------------|---|
| 32 entries transferred |   |
| ОК                     |   |

Skontroľujeme štartovú listinu play-off.

| Nrz-2x2 - SPORT                                                                                         |     |                       |                       |                        |                    |                        |
|----------------------------------------------------------------------------------------------------|-----|-----------------------|-----------------------|------------------------|--------------------|------------------------|
| <u>File Edit Ev</u> ents <u>Clubs Entries Players R</u> eferees <u>O</u> ptions <u>W</u> indow <u>?</u> |     |                       |                       |                        |                    |                        |
| e 🖬 🖪 👌 🗶 🖉                                                                                             | >   | < 🚦 📲 7 📭             | ▶ <u>↑</u> ↓ <u>1</u> | 2 3 4 5 6 7            | 8 9 10 11 · 2      | 2 <mark>•3 •4 •</mark> |
|                                                                                                    |     |                       |                       |                        |                    |                        |
| SPORT 6.22                                                                                              |     | Pseudonym             | Name 1                | Name 2                 | Club               | Seed                   |
| Atches                                                                                                  | 1   | TOMKA LUKAS           | DRUGDA, Adrian        | TOMKA, Lukas           | SLOVAKIA / ZILPEK  | 1                      |
|                                                                                                    | 2   | DZURIK MICHAL         | BUGAI, Dmytro         | DZURIK, Michal         | UKRAINE / PREMIER  | 2                      |
|                                                                                                    | 3   | STEFANIK VLADIMIR     | STEFANIK, Vladimir    | STEFANIKOVA, Dominika  | SLOVAKIA           | 3                      |
| Schedule                                                                                                | - 4 | SOBOLIC MILAN         | SOBOLIC, Milan        | BEZAK, Vladimir        | SPIDERS / LABOULE  | 4                      |
| Events                                                                                                  | 5   | KUCAK SAMUEL          | KUCAK, Samuel         | SLANINAK, Michal       | SLOVAKIA           | 5                      |
|                                                                                                    | 6   | MELUS MATEJ           | BELLOVA, Simona       | MELUS, Matej           | ZILPEK / KPPS      | 6                      |
|                                                                                                    | - 7 | HROTEK DANIEL         | HROTEK, Daniel        | BLAHUSIAK, Patrik      | ZILPEK             | 7                      |
| VNZ 2x2 ko                                                                                              | 8   | SEVCEK MARTIN         | SEVCEK, Martin        | VALENTOVA, Lenka       | CAP                | 8                      |
| Entries                                                                                                 | 9   | SZABO MILAN           | MELUS, Daniel         | SZABO, Milan           | KPPS               | 9                      |
| VN7 2x2 swiss                                                                                           | 10  | CIK MARIAN            | CIK, Marian           | SLECHTA, Patrik        | JEWEL / SLOVAKIA   | 10                     |
|                                                                                                    | 11  | BODNAR ERIK           | LUDVIK, Dominik       | BODNAR, Erik           | ZILPEK             | 11                     |
|                                                                                                    | 12  | SEDLACEKOVA ALZBETA   | STEFANIK, Jakub       | SEDLACEKOVA, Alzbeta   | SLOVAKIA           | 12                     |
| 🕀 🔁 Clubs                                                                                               | 13  | SEMAN STANISLAV       | TOMANOVA, Blanka      | SEMAN, Stanislav       | SLOPAK             | 13                     |
| Players                                                                                                 | 14  | KRCHNAKOVA ETELA      | CHALUPCIK, Jozef      | KRCHNAKOVA, Etela      | ZILPEK / SLOPAK    | 14                     |
| Referee                                                                                                 | 15  | MELUSOVA ZUZANA       | MELUSOVA, Margareta   | MELUSOVA, Zuzana       | KPPS               | 15                     |
| Referee                                                                                                 | 16  | CERNAK MIROSLAV       | CERNAK, Miroslav      | SYKORA, Tomas          | KPPS               | 16                     |
| Courts                                                                                                  | 17  | CIKOVA ZDENKA         | SIAZIK, Vladimir      | CIKOVA, Zdenka         | JEWEL              | 17                     |
| 🕂 🞯 Entry fees                                                                                          | 18  | SKOTNICKY OLIVER      | SKOTNICKY, Oliver     | SLANINAKOVA, Ivana     | SLOVAKIA           | 18                     |
| Tournament data                                                                                         | 19  | GAZDIK JAN            | GAZDIK, Jan           | NIKBAKHT, Samira       | CAP / IRAN         | 19                     |
|                                                                                                    | 20  | LATKA ADRIAN          | PETREK, David         | LATKA, Adrian          | SLOVAKIA           | 20                     |
|                                                                                                    | 21  | SNOPOVA MARTINA       | DAUCIKOVA, Ivana      | SNOPOVA, Martina       | GULIVER / SPIDERS  | 21                     |
|                                                                                                    | 22  | SOBOLIC MAREK         | BURNAYA, Natasha      | SOBOLIC, Marek         | UKRAINE / SPIDERS  | 22                     |
|                                                                                                    | 23  | STANO MICHAL          | HANDLOVSKY, Tichomir  | STANO, Michal          | JEWEL              | 23                     |
|                                                                                                    | 24  | SEBO MARIAN           | SEBO, Marian          | ZAVADZANOVA, Lucia     | SLOVAKIA           | 24                     |
|                                                                                                    | 25  | SKORUPA MILAN         | SKORUPA, Milan        | VOLARIK, Jozef         | GULIVER / SLOPAK   | 25                     |
|                                                                                                    | 26  | KRAJCOVICOVA KATARINA | KADLECIKOVA, Ivica    | KRAJCOVICOVA, Katarina | UNIVERZUM / KLAP   | 26                     |
|                                                                                                    | 27  | VOLCEK IGOR           | TOMAN, Vladimir       | VOLCEK, Igor           | SLOPAK             | 27                     |
|                                                                                                    | 28  | BAKYTA RADOVAN        | BAKYTA, Radovan       | PITONAK, Martin        | SPIDERS            | 28                     |
|                                                                                                    | 29  | SEDLACEK PETER        | SEDLACEK, Peter       | DENEKAMP, Joop         | CAP / NETHERLANDS  | 29                     |
|                                                                                                    | 30  | JAKABOVIC LUBOMIR     | LAUKO, Jan            | JAKABOVIC, Lubomir     | SLOVAKIA           | 30                     |
|                                                                                                    | 31  | STARKBAUEROVA MARIA   | STARKBAUEROVA, Maria  | MELICHERCIKOVA, Linda  | SLOPAK / UNIVERZUM | 31                     |
|                                                                                                    | 32  | VOLARIK MICHAL        | SYKORA, David         | VOLARIK, Michal        | KPPS / SLOPAK      | 32                     |
|                                                                                                    |     |                       |                       |                        |                    |                        |
| , ,                                                                                                    |     |                       |                       |                        | NI                 | M                      |
|                                                                                                    |     |                       |                       |                        |                    |                        |

Pre SKUPINY KK a SKUPINY na 2 prehry je nutné upraviť nasadenie

#### Ako zmeniť nasadenie v KO pre turnaje hrané skupinami

#### SKUPINY KK

Predpokladajme 8 základných skupín (A-H), postupujú prvý dvaja z každej (A1, A2, B1, B2 ... H1, H2). Zoradíme si skupiny abecedne pod seba a pridelíme číslo nasadenia nasledovne:

• najskôr pridelíme číslo od 1 .. 8 (počet skupín), prvým v skupinách

| <b>A1</b> | <b>B1</b> | <b>C1</b> | <b>D1</b> | E1 | F1 | <b>G1</b> | H1 |
|-----------|-----------|-----------|-----------|----|----|-----------|----|
| 1         | 2         | 3         | 4         | 5  | 6  | 7         | 8  |

• potom pokračujeme číslovaním pre druhých v skupinách

| A2 | <b>B2</b> | C2 | D2 | E2 | F2 | G2 | H2 |
|----|-----------|----|----|----|----|----|----|
| 9  | 10        | 11 | 12 | 13 | 14 | 15 | 16 |

V programe SPORT nám správnym nasadením vznikne pavúk TOP 16 KO s nasledujúcimi dvojicami:

| A1<br>H1 | - | H2<br>A2 |  |
|----------|---|----------|--|
| E1<br>D1 | - | D2<br>E2 |  |
| C1<br>F1 | - | F2<br>C2 |  |
| G1<br>B1 | - | B2<br>G2 |  |

Pre lepšiu predstavu je dostupný dokument

pre prechod do 8KO, 16KO, 32KO

#### **SKUPINY na 2 prehry**

.

Tu je systém nasadenia do KO podobný, len nemusia byť použité všetky miesta. Napr. pri 6 skupinách nám vznikne 12 tímov, tzn. niektoré tímy budú hrať predkolo.

Začneme play-off **Events** ⇒ **Start**.

| SPORT           | <b>E</b>              | • |
|-----------------|-----------------------|---|
|                 | Are all data correct? |   |
| Name            | VNZ 2x2 ko            |   |
| Draw mode       | Single Elimination    |   |
| Entries         | 32                    |   |
| Seeded          | 32                    |   |
| Deiete er er er |                       |   |
| Points per set  | 99                    |   |
| Sport<br>6.22   | Cancel                |   |

V ľavom menu v sekcií turnaja play-off sa nachádza nakreslený pavúk turnaja (Draw).

| Nnz-2x2 - SPORT                                                                  |                                                             |                           |                       | • 🗙      |
|----------------------------------------------------------------------------------|-------------------------------------------------------------|---------------------------|-----------------------|----------|
| <u>File Edit Events Clubs</u>                                                    | <u>Entries</u> <u>Players</u> <u>Referees</u> <u>Option</u> | ons <u>Window ?</u>       |                       |          |
| <b>B B B B B B B B B B</b>                                                       | /× : 710 % 2                                                | <u> </u>                  | <b>7 8 9 10 11</b> ·2 | •3 •4 •  |
|                                                                                  | 5 6 7 8 9                                                   |                           |                       |          |
| SPORT 6.22                                                                       | Round 1                                                     | Round 2 Round 3 Semifinal | Final                 | <u>^</u> |
| →  →  →  →  →  →  →  →  →  →  →  →  →                                            | TOMKA LUKAS [1]                                             | 7                         |                       | =        |
| Ranking                                                                          | VOLARIK MICHAL [32]                                         |                           |                       | -        |
| VNZ 2x2 swiss                                                                    | CERNAK MIROSLAV [16]                                        |                           |                       |          |
| VNZ 2x2 swiss                                                                    | CIKOVA ZDENKA [17]                                          |                           |                       |          |
| <ul> <li>Image: Clubs</li> <li>Image: Players</li> <li>Image: Referee</li> </ul> | SEVCEK MARTIN [8]                                           | -                         |                       |          |
|                                                                                  | SKORUPA MILAN [25]                                          |                           |                       |          |
|                                                                                  | SZABO MILAN [9]                                             | ,   <u> </u>              |                       |          |
|                                                                                  | SEBO MARIAN [24]                                            |                           |                       |          |
|                                                                                  | SOBOLIC MILAN [4]                                           | -                         |                       | •        |
|                                                                                  |                                                             |                           | , NO                  |          |

## Ako tlačiť dokumenty?

Program umožňuje tlač dokumentov priamo alebo prostredníctvom súborom html a následného použitia prehliadača internetových stránok.

Aby sme presne definovali, čo chceme tlačiť, tak si v hornom menu zobrazíme tlačítkové menu **Window** ⇒ **Columns**.

| Window ?     |            |  |  |  |
|--------------|------------|--|--|--|
| ✓            | Courts     |  |  |  |
| <            | Toolbar    |  |  |  |
| $\checkmark$ | Columns    |  |  |  |
| $\checkmark$ | Status Bar |  |  |  |

Pomocou neho vieme skrývať jednotlivé stĺpce tabuliek.

| Nnz-2x2 - SPORT               |               |                 |                                        |                     |       |          |                     |  |  |
|-------------------------------|---------------|-----------------|----------------------------------------|---------------------|-------|----------|---------------------|--|--|
| <u>File Edit Events Clubs</u> | Entries E     | layers <u>R</u> | eferees <u>O</u> ptions <u>W</u> indow | 2                   |       |          |                     |  |  |
| <b>6 . . . .</b>              |               | T.              | 8 🔩 🔎 🛧 🗸 📘                            | 2 3 4 5 6 7         | 89    | 10 11 ·2 | <mark>•3</mark> •4• |  |  |
|                               |               |                 |                                        |                     |       |          |                     |  |  |
| SPORT 6.22                    | Match         | Lane            | Running                                |                     |       | Time     | Round               |  |  |
| 🗄 🔳 Matches                   | 1             | 18              | VOLARIK MICHAL                         | SEDLACEK PETER      | :     |          | 1                   |  |  |
| VNZ 2x2 swiss                 | 2             | 24              | STANO MICHAL                           | SEBO MARIAN         | :     |          |                     |  |  |
| Round 1                       | 3             | 15              | MAJERCIK ANTON                         | GAZDIK JAN          | :     |          |                     |  |  |
|                               | 4             | 1               | SNOPOVA MARTINA                        | KARCOLOVA MIRIAM    | :     |          |                     |  |  |
| - Paaking                     | 5             | 17              | MELUS MATEJ                            | GASPERAK JAROSLAV   | :     |          |                     |  |  |
|                               | 6             | 21              | RYBAR ALOJZ                            | SKOTNICKY OLIVER    | :     |          |                     |  |  |
| VINZ 2x2 ko                   | 7             | 7               | KRCHNAKOVA ETELA                       | BAKYTA RADOVAN      | :     |          |                     |  |  |
| Schedule                      | 8             | 16              | KRAJCOVICOVA KATARINA                  | HULMAN LUBOS        | :     |          |                     |  |  |
| Events                        | 9             | 14              | SIMKOVA MARIA                          | SEDLACEKOVA ALZBETA | :     |          |                     |  |  |
| 🗄 🎛 Entries                   | 10            | 26              | KARAC SONY JOZEF                       | KUCAK SAMUEL        | :     |          |                     |  |  |
| F Clubs                       | 11            | 2               | SOBOLIC MICHAL                         | STEFANIK VLADIMIR   | :     |          |                     |  |  |
| The Players                   | 12            | 25              | BODNAR ERIK                            | STARKBAUEROVA MARIA | :     |          |                     |  |  |
| A Referee                     | 13            | 23              | GAZO RICHARD                           | VOJTUS MATUS        | :     |          |                     |  |  |
|                               | 14            | 13              | CERNAK MIROSLAV                        | DZURIK MICHAL       | :     |          |                     |  |  |
| Courts                        | 15            | 8               | SEMAN STANISLAV                        | CIKOVA ZDENKA       | :     |          |                     |  |  |
| Entry fees                    | 16            | 9               | SZABO MILAN                            | JAKABOVIC LUBOMIR   | :     |          |                     |  |  |
| 🛄 Tournament data             | 17            | 11              | SOBOLIC MAREK                          | SEDLACEK IVAN       | :     |          |                     |  |  |
|                               | 18            | 3               | SEVCEK MARTIN                          | SVECOVA SONA        | :     |          |                     |  |  |
|                               | 19            | 20              | SURINOVA TIMEA                         | PLACKO ZDENEK       | :     |          |                     |  |  |
|                               | 20            | 5               | HROTEK DANIEL                          | MELUSOVA ZUZANA     | :     |          |                     |  |  |
|                               | 21            | 19              | SOBOLIC MILAN                          | SURIN IGOR          | :     |          |                     |  |  |
|                               | 22            | 6               | SKORUPA MILAN                          | KUCAK RUDOLF        | :     |          |                     |  |  |
|                               | 23            | 22              | DUBAN JAN                              | CIK MARIAN          | :     |          |                     |  |  |
|                               | 24            | 10              | FRATRIC ANDREJ                         | TOMKA LUKAS         | :     |          |                     |  |  |
|                               | 25            | 4               | VOLCEK IGOR                            | VODOVA JANA         | :     |          |                     |  |  |
|                               | Match Ready   |                 |                                        |                     | Break | Round    |                     |  |  |
|                               | Match Blocked |                 |                                        |                     |       | Break    | Round               |  |  |
|                               |               |                 |                                        |                     |       |          |                     |  |  |
|                               |               |                 |                                        |                     |       |          | ÷.                  |  |  |
|                               |               |                 |                                        |                     |       | NU       | м 👘 //              |  |  |

Napr. pre vytlačenie príslušného kola nám stačí

- Číslo ihriska Lane
- Rozpis zápasov
- Miesto pre vpísanie výsledku

Skryjeme teda úvodný stĺpec ( vyznačený šedou farbou ) a stĺpce 5, 6.

| Nnz-2x2 - SPORT                                                                                                    |      |                       |                     |     |        |  |  |  |  |
|----------------------------------------------------------------------------------------------------|------|-----------------------|---------------------|-----|--------|--|--|--|--|
| <u>File Edit Ev</u> ents <u>C</u> lubs <u>E</u> ntries <u>P</u> layers <u>R</u> eferees <u>O</u> ptions <u>W</u> indow <u>?</u>                                                                                                    |      |                       |                     |     |        |  |  |  |  |
| ☞ 🖬 🖻 ಈ ୬ × 🐮 🕫 ୬ ↑ ♦ 1234567891011-2345                                                                                                    |      |                       |                     |     |        |  |  |  |  |
| 1234                                                                                                    | 56   |                       |                     |     |        |  |  |  |  |
| SPORT 6.22                                                                                                    | Lane | Runn                  | ing                 |     |        |  |  |  |  |
| 🚊 🗃 Matches                                                                                                    | 18   | VOLARIK MICHAL        | SEDLACEK PETER      | 1.1 |        |  |  |  |  |
| VNZ 2x2 swiss                                                                                                    | 24   | STANO MICHAL          | SEBO MARIAN         | :   |        |  |  |  |  |
| Round 1                                                                                                    | 15   | MAJERCIK ANTON        | GAZDIK JAN          | 1   |        |  |  |  |  |
| A LI Rounds                                                                                                    | 1    | SNOPOVA MARTINA       | KARCOLOVA MIRIAM    | 1   |        |  |  |  |  |
| - Panking                                                                                                    | 17   | MELUS MATEJ           | GASPERAK JAROSLAV   | :   |        |  |  |  |  |
|                                                                                                    | 21   | RYBAR ALOJZ           | SKOTNICKY OLIVER    | 1   |        |  |  |  |  |
| VINZ 2x2 ko                                                                                                    | 7    | KRCHNAKOVA ETELA      | BAKYTA RADOVAN      | :   |        |  |  |  |  |
| Schedule                                                                                                    | 16   | KRAJCOVICOVA KATARINA | HULMAN LUBOS        | :   |        |  |  |  |  |
| Events                                                                                                    | 14   | SIMKOVA MARIA         | SEDLACEKOVA ALZBETA | :   |        |  |  |  |  |
| 🗄 🎛 Entries                                                                                                    | 26   | KARACSONY JOZEF       | KUCAK SAMUEL        | :   |        |  |  |  |  |
|                                                                                                    | 2    | SOBOLIC MICHAL        | STEFANIK VLADIMIR   | :   |        |  |  |  |  |
| H. Players                                                                                                    | 25   | BODNAR ERIK           | STARKBAUEROVA MARIA | :   |        |  |  |  |  |
| Referee                                                                                                    | 23   | GAZO RICHARD          | VOJTUS MATUS        | :   |        |  |  |  |  |
|                                                                                                    | 13   | CERNAK MIROSLAV       | DZURIK MICHAL       | :   |        |  |  |  |  |
|                                                                                                    | 8    | SEMAN STANISLAV       | CIKOVA ZDENKA       | :   |        |  |  |  |  |
| Entry fees                                                                                                    | 9    | SZABO MILAN           | JAKABOVIC LUBOMIR   | :   |        |  |  |  |  |
| International International Internationa<br>International International Internationa<br>International International International International International International International International International International International International Inte | 11   | SOBOLIC MAREK         | SEDLACEK IVAN       | :   |        |  |  |  |  |
|                                                                                                    | 3    | SEVCEK MARTIN         | SVECOVA SONA        | :   |        |  |  |  |  |
|                                                                                                    | 20   | SURINOVA TIMEA        | PLACKO ZDENEK       | :   |        |  |  |  |  |
|                                                                                                    | 5    | HROTEK DANIEL         | MELUSOVA ZUZANA     | :   |        |  |  |  |  |
|                                                                                                    | 19   | SOBOLIC MILAN         | SURIN IGOR          | :   |        |  |  |  |  |
|                                                                                                    | 6    | SKORUPA MILAN         | KUCAK RUDOLF        | :   |        |  |  |  |  |
|                                                                                                    | 22   | DUBAN JAN             | CIK MARIAN          | :   |        |  |  |  |  |
|                                                                                                    | 10   | FRATRIC ANDREJ        | TOMKA LUKAS         | :   |        |  |  |  |  |
|                                                                                                    | 4    | VOLCEK IGOR           | VODOVA JANA         | :   |        |  |  |  |  |
|                                                                                                    |      | Rea                   | dv                  |     |        |  |  |  |  |
|                                                                                                    |      | Blocked               |                     |     |        |  |  |  |  |
|                                                                                                    |      |                       |                     |     |        |  |  |  |  |
|                                                                                                    |      |                       |                     |     |        |  |  |  |  |
|                                                                                                    |      |                       |                     |     | NUM // |  |  |  |  |

Pomocou horného menu Edit → Enlarge vieme tabuľku zväčšiť, príp. Edit → Reduce opäť zmenšiť.

Náhľad pred tlačov si zobrazíme pomocou horného menu **File** ⇒ **Print Preview**.

Snažte sa vždy zväčšiť tabuľku tak, aby bola dobre čitateľná pre hráčov.

| 🂫 vnz-2x2 - SPORT                                         |                       |                     |   | - • ×                 |  |  |  |
|-----------------------------------------------------------|-----------------------|---------------------|---|-----------------------|--|--|--|
| Print Next Page Prey Page I wo Page Zoom In Zoom Out Gose |                       |                     |   |                       |  |  |  |
|                                                           |                       |                     |   |                       |  |  |  |
| Games VNZ 2x2 swiss                                       |                       |                     |   |                       |  |  |  |
| Lane Running                                              |                       |                     |   |                       |  |  |  |
| 1                                                         | VOLARIK MICHAL        | SEDLACEK PETER      |   |                       |  |  |  |
| 2                                                         | 4 STANO MICHAL        | SEBO MARIAN         | - |                       |  |  |  |
| 1                                                         | 5 MAJERCIK AN TON     | GAZDIK JAN          | : |                       |  |  |  |
|                                                           | 1 SNOPOVA MARTINA     | KARCOLOVA MIRIAM    | : |                       |  |  |  |
| 1                                                         | MELU S MATEJ          | GASPERAK JAROSLAV   | : |                       |  |  |  |
| 2                                                         | 1 RYBAR ALOJZ         | SKOTNICKY OLIVER    | : |                       |  |  |  |
|                                                           | KRCHNAKOVAETELA       | BAKYTA RADOVAN      | : |                       |  |  |  |
| 1                                                         | KRAJCOVICOVA KATARINA | HULMAN LUBOS        | : |                       |  |  |  |
| 1                                                         | 4 SIMKOVA MARIA       | SEDLACEKOVAALZBETA  | : |                       |  |  |  |
| 2                                                         | 6 KARAC SONY JOZEF    | KUCAK SAMUEL        | : |                       |  |  |  |
|                                                           | 2 SOBOLIC MICHAL      | STEFAN IK VLADIMIR  | : |                       |  |  |  |
| 2                                                         | 5 BODNAR ERIK         | STARKBAUEROVA MARIA | : |                       |  |  |  |
| 2                                                         | 3 GAZO RICHARD        | VOJTUS MATUS        | : |                       |  |  |  |
| 1                                                         | 3 CERNAK MIROSLAV     | DZURIK MICHAL       | : |                       |  |  |  |
|                                                           | 8 SEMAN STANISLAV     | CIKOVA ZDENKA       | : |                       |  |  |  |
|                                                           | SZABO MILAN           | JAKABOVIC LUBOMIR   | : |                       |  |  |  |
| 1                                                         | 1 SOBOLIC MAREK       | SEDLACEK IVAN       | : |                       |  |  |  |
|                                                           | 3 SEVCEK MARTIN       | SVECOVA SONA        | : |                       |  |  |  |
| 2                                                         | SURINOVA TIMEA        | PLACKOZDENEK        | : |                       |  |  |  |
|                                                           | 5 HROTEK DANIEL       | MELU SOVA ZUZANA    | : |                       |  |  |  |
| 1                                                         | SOBOLIC MILAN         | SURIN IGOR          | : |                       |  |  |  |
|                                                           | 6 SKORUPA MILAN       | KUCAK RUDOLF        | : |                       |  |  |  |
| 2                                                         | 2 DUBAN JAN           | CIK MARIAN          | : |                       |  |  |  |
| 1                                                         | FRATRIC ANDREJ        | TOMKA LUKA S        | : |                       |  |  |  |
|                                                           | VOLCEK IGOR           | VODOVA JANA         | : |                       |  |  |  |
|                                                           | Rea                   | ıdy                 |   |                       |  |  |  |
|                                                           | Bloc                  | ked                 |   |                       |  |  |  |
|                                                           |                       |                     |   |                       |  |  |  |
|                                                           |                       |                     |   |                       |  |  |  |
|                                                           |                       |                     |   |                       |  |  |  |
|                                                           |                       |                     |   | www.sport-software.de |  |  |  |
|                                                           |                       |                     |   |                       |  |  |  |
| Page 1                                                    |                       |                     |   | NUM //                |  |  |  |
|                                                           |                       |                     |   |                       |  |  |  |

From: https://www.sfp.sk/ - **SFP** 

Permanent link: https://www.sfp.sk/doku.php?id=dokumenty:program

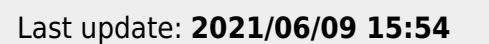

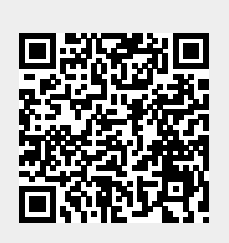